## Grupu audzinātājiem – Kā Mykoob žurnālā sadalīt grupas audzēkņus pa pusgrupām

Kamēr grupu audzinātāji nav audzēkņus sadalījuši pa pusgrupām šo priekšmetu skolotāji nevar ievadīt atzīmes un kavējumus!!!

1. Ieejam Mykoob sitēmā, kā grupas audzinātājs šajā mācību gadā.

| Grupas                                                              |      |
|---------------------------------------------------------------------|------|
| Klases audzinātājs                                                  |      |
| Skolas administrators                                               |      |
| Pedagogs                                                            |      |
| Skolas                                                              |      |
| Valsts SIA "Rīgas Tūrisma un<br>Þ radošās industrijas<br>tehnikums" |      |
| Skolas periods                                                      |      |
| 2012-2013 periods                                                   |      |
| 2013./2014. mācību gads                                             |      |
| ▶ 2014./2015. mācību gads                                           |      |
| ٥                                                                   | Labi |

2. Dodamies uz Klases dati / Klase, izvēlamies vajadzīgo klasi.

|              | mykoob                          | 🔀 👗 13                                      |
|--------------|---------------------------------|---------------------------------------------|
| Sākums       | Klases dati                     | Nodarbības Žurnāls Uzdevumi Faili Atskaites |
| - Izvēlies k | Klase<br>Izglītojamie<br>Vecāki | 2                                           |

3. Izvēlamies priekšmetu, kurā grupa dalās uz pusēm (piemēram: Angļu valoda I gr. vai Informātika I gr.). Spiežam uz zīmulīša zem izglītojamiem.

| Sāku     | Sākums   Klases dati   Nodarbības   Žurnāls   Uzdevumi   Faili   Atskaites |        |                      |              |  |  |  |  |  |  |
|----------|----------------------------------------------------------------------------|--------|----------------------|--------------|--|--|--|--|--|--|
| KV12-3/4 |                                                                            |        |                      |              |  |  |  |  |  |  |
| #        | Priekšmeti                                                                 | Grupās | Pedagogs             | Izglītojamie |  |  |  |  |  |  |
| 1.       | Angļu valoda I gr.                                                         |        | Griškjāne Kristina 🗸 | ۶ <u>۲</u>   |  |  |  |  |  |  |
| 2.       | Angļu valoda II gr.                                                        |        | Ozola Tatjana 🔽      | 8 🔼 3        |  |  |  |  |  |  |
| 3.       | Audzināšana                                                                |        | Strupe Jānis 🗸       | 17 🔼         |  |  |  |  |  |  |

4. Sarakstā atzīmējam tos izglītojamos, kas ir šajā grupā (Atceramies, ka ja izglītojamais ir pirmajā grupā Angļu valodā, tad viņam ir jābūt arī pirmajā grupā Informātikā, jo bieži tiek plānots, ka tad kad vienai grupai ir Angļu valoda, tad otrai ir Informātika).

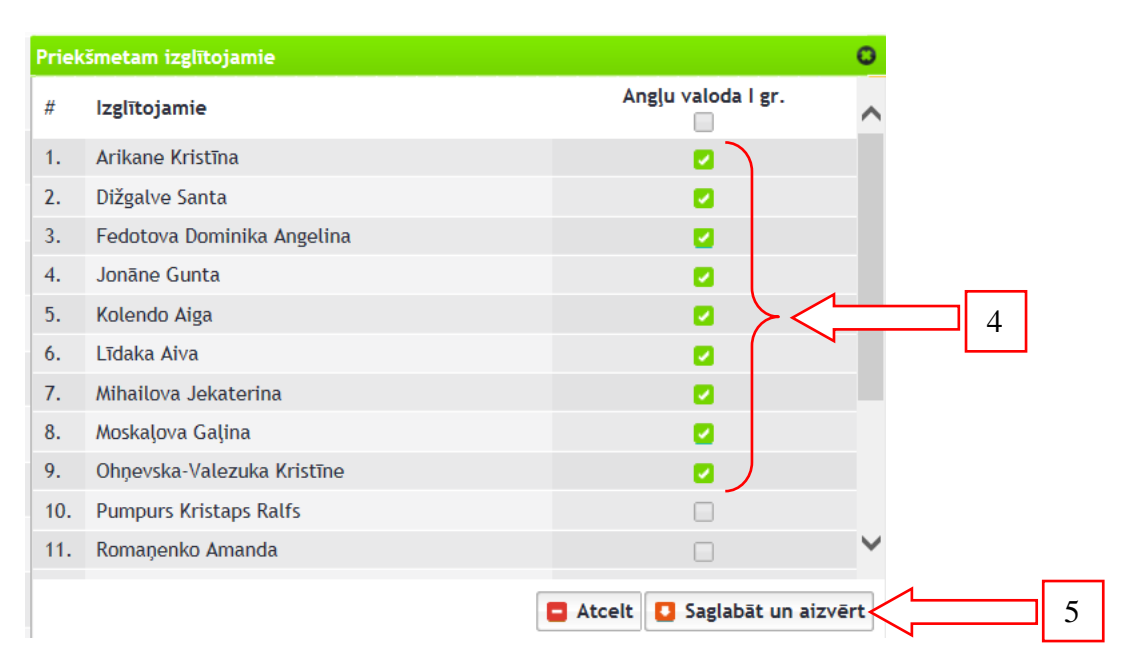

- 5. Spiežam saglabāt un aizvērt.
- 6. <u>Vēlreiz spiežam Saglabāt klases datus lielajā lapā, jo tikai tad izmaiņas</u> <u>būs saglabātas.</u>

| 13. | Tūrisma pamati                | ٨ | Jaunozola Dagnija      |        | 17 🔁            | 8     |
|-----|-------------------------------|---|------------------------|--------|-----------------|-------|
| 14. | Uzņēmējdarbība                | • | Nav piesaistīts pedago | gs 🗸 😫 | 17 🔁            | 8     |
| 15. | Viesu uzņ.dien.darba organiz. | ٨ | Ragozina Kristīne      | ✓ 🗄    | 17 💋            | 8     |
|     |                               |   | 6                      |        | Saglabāt klases | datus |

- 7. Tieši tāpat rīkojamies ar otru pusgrupu, kurā atzīmējam tikai tos audzēkņus, kas nav pirmajā pusgrupā.
- 8. Tas arī ir viss.